### Allianz 🕕

# Frühjahrsoffensive 05/2022

E-Mail Signatur

Firmen Kraft

Allianz Versicherungs-AG

München Mai 2022

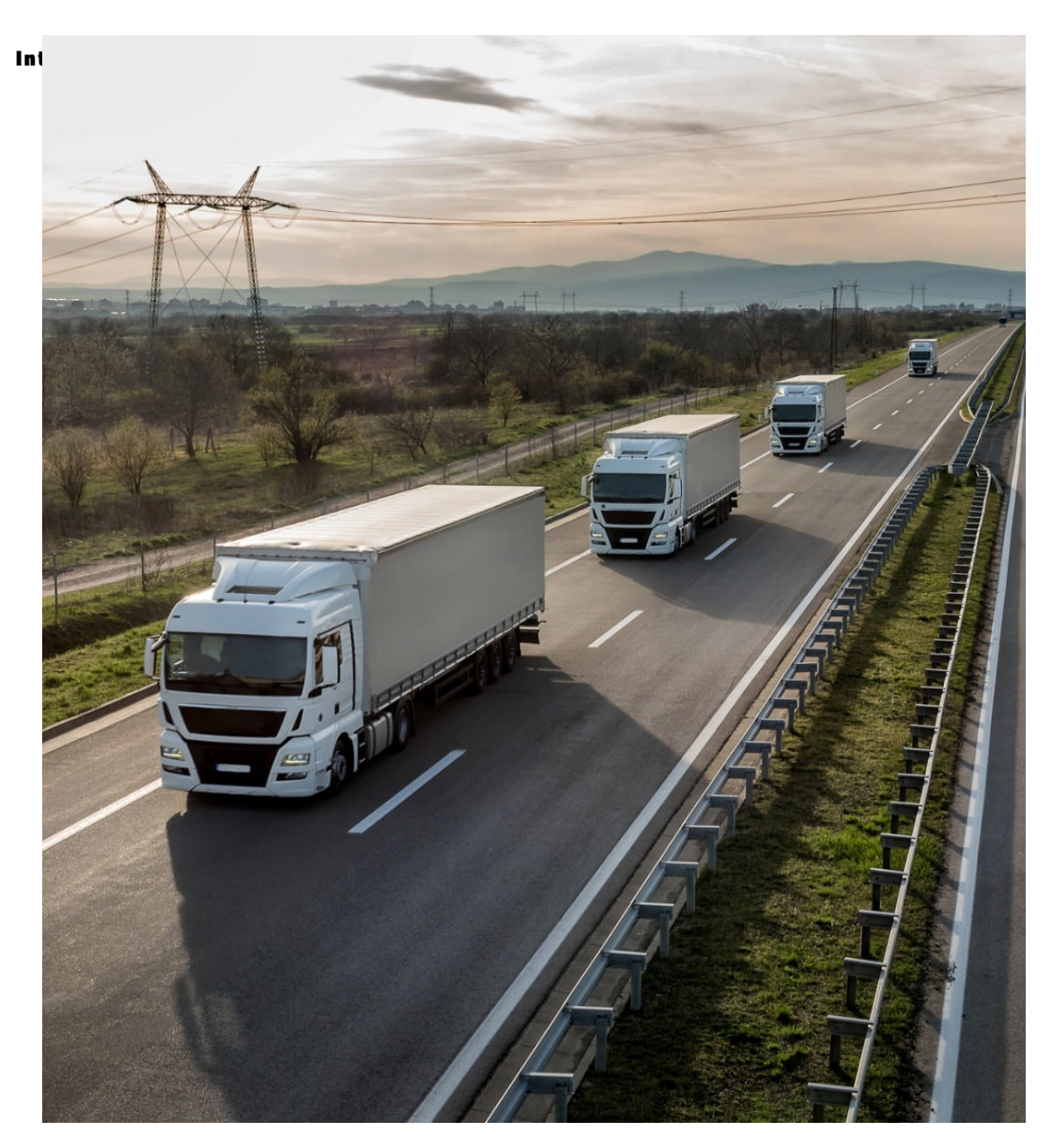

**EMAIL SIGNATUR** 

### **E-Mail Signatur**

Zur Allianz-internen sowie zur Kommunikation mit Maklern

Mit Verlinkung auf Maklerportal:

Sach > Firmen > Kraft > Aktuelles

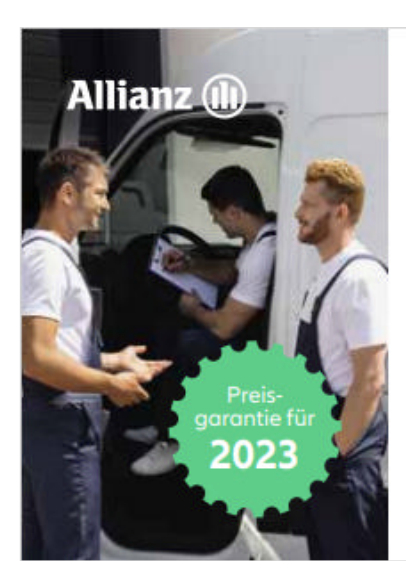

Keine Flotte ist wie Ihre Flotte

Firmen Kfz- und Flotten-Versicherungen

mit Top-Leistungen und Top-Konditionen

JETZT INFORMIEREN

2

#### **EMAIL SIGNATUR**

# E-Mail Signatur einbinden 1/3

# Schritt 1

Neue E-Mail öffnen

Schritt 2

Neue Signatur anlegen

| Datei               | Start           | Sende            | en/Empfang            | en Ordner                  | Ansicht   | 🖓 Was mö  | chten Sie         | tun?              |               |
|---------------------|-----------------|------------------|-----------------------|----------------------------|-----------|-----------|-------------------|-------------------|---------------|
|                     |                 | 0                | +                     | ि Ignorieren<br>∭Aufräumen | <b>X</b>  |           |                   | $\square$         | 📜 Besprechung |
| Neue<br>E-Mail Elei | leue<br>nente * | Jetzt<br>treffen | Meeting<br>ansetzen * | Junk-E-Mail                | _ Löschen | Antworten | Allen<br>antworte | Weiterleiten<br>n | Veitere -     |
| 1 Neu               |                 | W                | Vebex                 | Lösche                     | n         |           |                   | Antworten         |               |

|          | 5       | ¢ ↑                 | Ψ      | Ŧ     |        |                |               |            |            |                     |                  |     |            |                    |
|----------|---------|---------------------|--------|-------|--------|----------------|---------------|------------|------------|---------------------|------------------|-----|------------|--------------------|
| Datei    | N       | achricht            | Ein    | fügen | Option | en Tex         | t formatieren | Überprüfer | 🖓 Was r    | nöchten Sie         | tun?             |     |            |                    |
|          | X A     | usschneid           | den    |       | ÷      |                | • A* A*   :=  | •  = •   A | 2 4        | <b>\$</b> @         | 0                | Q   |            |                    |
| Einfüger | 1 1 K   | opieren<br>ormat üb | ertrag | jen F | ΚŲ     | <u>aby</u> - A | ≣≣≣           | • •        | Adressbuch | Namen<br>überprüfen | Datei<br>anfügen |     | t Signatur | Vertraulichke<br>* |
|          | Zwische | enablage            |        | F5    |        |                | Text          |            | Nan        | nen                 |                  | E C |            | 1                  |
| 🥏 In     | tern    | /                   |        |       |        |                |               |            |            |                     |                  |     | Sign       | aturen             |

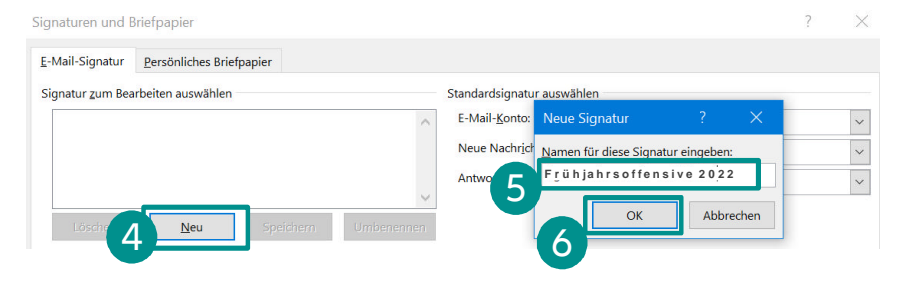

#### **EMAIL SIGNATUR**

# E-Mail Signatur einbinden 2/3

Schritt 3

### Vorlage einbinden

Gewünschtes Motiv aus der PowerPoint Seite 2 kopieren und an geeigneter Stelle einfügen .

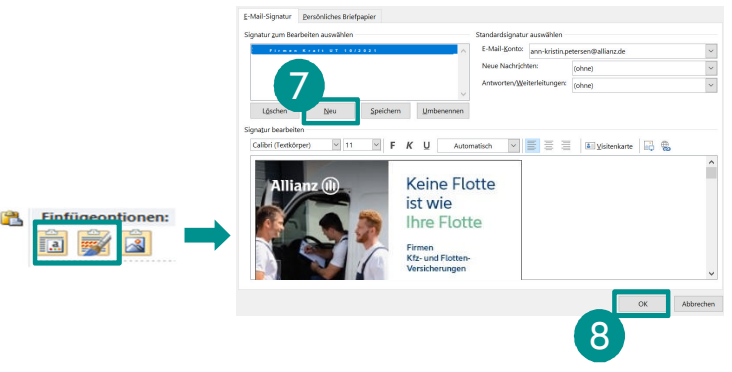

### Alternativ einen anderen Link einbinden

Klicken Sie auf das soeben eingefügte Bild und anschließend auf das Link-Symbol.

Fügen Sie Ihren Alternativ-Link ein und bestätigen Sie mit "OK"

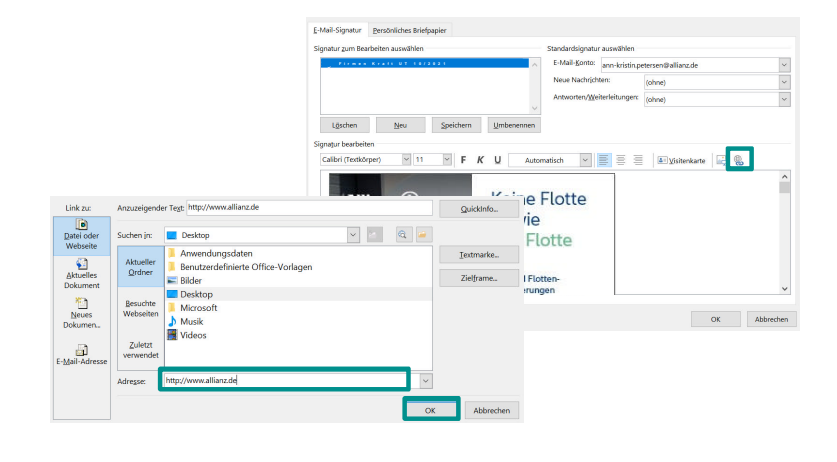

4

#### **EMAIL SIGNATUR**

# E-Mail Signatur einbinden 3/3

### Schritt 4

### Mail mit Signatur schreiben

### Neue Mail öffnen

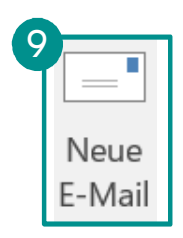

| Datei<br>anfügen | Element<br>anfügen | Signatur<br>• | ∎Ž<br>Allianz<br>Signaturen + | <ul> <li>Nachverfol</li> <li>Wichtigkei</li> <li>Wichtigkei</li> </ul> |
|------------------|--------------------|---------------|-------------------------------|------------------------------------------------------------------------|
|                  | Einfügen           | Frühi         | ahrsoffensiv                  | e 2022                                                                 |

| -                                          | X Ausschnei                                            | iden                 | ~          | - A A I       | - 1= -   Ap | 44              | <b>9</b> |                  | l_        |       |
|--------------------------------------------|--------------------------------------------------------|----------------------|------------|---------------|-------------|-----------------|----------|------------------|-----------|-------|
| nfügen                                     | 🐚 Kopieren<br>💕 Format ül:                             | bertragen <b>F</b>   | K <u>U</u> | - A -   = = = | • •         | Adressbuch<br>ü | Namen    | Datei<br>anfügen | Element : | Signa |
| Zw                                         | ischenablage                                           | Гя                   |            | Text          |             | Name            | en       |                  | Einfügen  |       |
| 🦻 Inter                                    | rn 🖊                                                   |                      |            |               |             |                 |          |                  |           |       |
|                                            |                                                        |                      |            |               |             |                 |          |                  |           |       |
| -                                          | An                                                     | <u> </u>             |            |               |             |                 |          |                  |           |       |
|                                            | Cc                                                     |                      |            |               |             |                 |          |                  |           |       |
| Senden                                     |                                                        |                      |            |               |             |                 |          |                  |           |       |
|                                            | Bcc                                                    |                      |            |               |             |                 |          |                  |           |       |
|                                            | Betreff                                                |                      |            |               |             |                 |          |                  |           |       |
|                                            |                                                        |                      |            |               |             |                 |          |                  |           |       |
| Mit freu<br>Max Mu<br>Allianz I<br>Fachbei | undlichen G<br>ustermann<br>Deutschlan<br>reich Vertri | örüßen<br>d AG<br>eb |            |               |             |                 |          |                  |           |       |

5